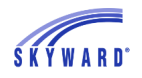

## This document will explain why you would import ACA Hours from an excel spreadsheet.

In our other videos and documentation we've shown how you can track ACA Hours using our other modules including True Time, Employee Management, Sub Tracking, Pay Records, and Payroll Worksheets. If you don't own some of these modules and track ACA Hours on your own spreadsheets we have a utility that allows you to import them to history.

One thing to note – If you use our other modules to track ACA Hours, those hours will be tied to check history. If this utility is used, you will not be able to see them on check history, but you will be able to report on them thru Data Mining or using the ACA Tracker.

## To begin, go to Employee>Setup>Utilities>ACA Hours Import from Spreadsheet to History

| SKYWARD       | Skywar                                                                                                    | d School Dis                                                                                                    | trict                                               |                  |                        |                       |          |                      | Tonette Ang                | erscr Acc         | ount  | Preferences | Exit     | ?     |
|---------------|----------------------------------------------------------------------------------------------------|----------------------------------------------------------------------------------------------------|-----------------------------------------------------|------------------|------------------------|-----------------------|----------|----------------------|----------------------------|-------------------|-------|-------------|----------|-------|
| Home 👻        | Employee                                                                                                    | Employee<br>Administration                                                                                                    | Payroll                                             | Time<br>Off      | Substitute<br>Tracking | Insurance<br>Tracking | TrueTime | Advanced<br>Features | Federal/State<br>Reporting | Custom<br>Reports | Q,    |             |          |       |
| <b>∢</b> ∎⊳ u | Jtilities 🚖                                                                                                    | (1292)                                                                                                    |                                                     |                  |                        |                       |          |                      | 📝 🖬 😭                      | Favorites 🕶       | C Nev | w Window    | My Print | Queue |
|               | Employee Cor<br>es - UT<br>CA Utilities - AC<br>ACA 1094-C/:<br>ACA 1094-C/:<br>ACA 1094-C/:<br>ACA 1094-C/:<br>ACA Status M<br>ACA Tracker -<br>ACA Hrs Impo | riguration - CF<br>1095-C Import - A<br>1095-C Mass Proce<br><u>Indiv Import from</u><br>ass Process - SP<br>TB<br>it from Spreadshe | I<br>ess - IP<br><u>Ins Trkina</u><br>eet to Hist - | <u>- П</u><br>SH |                        |                       |          |                      |                            |                   |       |             |          |       |

Create a template by clicking Add

| ACA Hrs Impo      | ort from Spreadsheet to<br>ates Display Shared Templates | Hist (109)<br>Ø Display Skyward Templates | (1) | 1 -                     |
|-------------------|----------------------------------------------------------|-------------------------------------------|-----|-------------------------|
| ACA Hrs Import fr | om Spreadsheet to Hist Templat                           | es                                        | 2 🗟 | Process                 |
| Template Type 🔺   | Description                                              | Created By                                |     | Add                     |
| 3) District       | Hours Import                                             | Angerscr, Tonette T.                      |     | Edit                    |
|                   |                                                          |                                           |     | Clone                   |
|                   |                                                          |                                           |     | Delete                  |
|                   |                                                          |                                           |     | Scheduled<br>Tasks (0)  |
|                   |                                                          |                                           |     | Monitoring<br>Tasks (0) |
|                   |                                                          |                                           |     | Back                    |

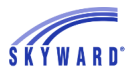

- 1. The excel file must be formated exactly like shown below. (must be a .csv file)
- 2. Choose the file to import.
- 3. Indicate if the file has a header record on the first line.
- 4. Choose the employee identifier.
- 5. Choose what to do with the hours on the spreadsheet if they already exist in Skyward.
- 6. Click Save and Process when ready.

| * Template Description: Hours Import                                                                                                    | #6 Save ar<br>Proces |
|----------------------------------------------------------------------------------------------------|----------------------|
| Share with other users in the district                                                                                                    | #0 Proces            |
|                                                                                                    | Back                 |
| ACA Hours Import From Spreadsheet to History                                                                                                    |                      |
| Select the ACA Hours Spreadsheet to be imported:                                                                                                    |                      |
| File to Import: Choose File Hours Import.csv #2                                                                                                    |                      |
| First Line of File is Header Record #3                                                                                                    |                      |
| * Employee Identifier: Social Security Number 🔹 🔻                                                                                                    |                      |
| * If ACA Hours exist for a Date and Pay Code  Add to then: hours  * If ACA Hours exist for a Date and Pay Code  Add to then: hours  * If ACA Hours exception | 5                    |
| Last File Imported: Hours Import.csv                                                                                                    | View                 |
| Last File Imported: Hours Import.csv<br>mport File Layout<br>he file to import must contain the ACA fields in the format listed using a .csv format file.    | View                 |

## Click Preview Data to Process.

| Template Des        | cription: Hours Import                             | Back |
|---------------------|----------------------------------------------------|------|
| Processing Messages |                                                    |      |
| Preview proc        | ess has completed and has found records to process |      |
| Select th           | he 'Preview Data to Process' button to continue.   |      |
|                     |                                                    |      |
|                     |                                                    |      |
| Process Options     |                                                    |      |
| Process Options     | Preview Data to Process                            |      |

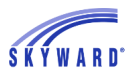

You can delete any records that shouldn't be imported.

Run a report or drop to excel for further analysis before importing.

| Views: Modif | ied/Created | Records 🔻      | Filters: *Skywa | ard Default | •                      |                      |                  |                         | 7          |   | Delete |
|--------------|-------------|----------------|-----------------|-------------|------------------------|----------------------|------------------|-------------------------|------------|---|--------|
| Last Name 🔺  | First Name  | Middle<br>Name | Date            | Pay Code    | Current ACA  <br>Hours | mported ACA<br>Hours | New ACA<br>Hours | Update Message          | Exceptions |   | Repor  |
| Abeescr      | Jeannine    | D              | 11/01/2014      |             | 140.00                 | 140.00               | 140.00           | Modify: Overwrite Hours |            | 4 | -      |
| Abeescr      | Jeannine    | D              | 12/01/2014      |             | 141.00                 | 141.00               | 141.00           | Modify: Overwrite Hours |            |   | Back   |
| Abeescr      | Jeannine    | D              | 01/01/2015      |             | 142.00                 | 142.00               | 142.00           | Modify: Overwrite Hours |            | _ |        |
| Abeescr      | Jeannine    | D              | 02/01/2015      |             | 150.00                 | 150.00               | 150.00           | Modify: Overwrite Hours |            |   |        |
| Abeescr      | Jeannine    | D              | 03/01/2015      |             | 125.00                 | 125.00               | 125.00           | Modify: Overwrite Hours |            |   |        |
| Abeescr      | Jeannine    | D              | 05/01/2015      |             | 130.00                 | 130.00               | 130.00           | Modify: Overwrite Hours |            |   |        |
| Abeescr      | Jeannine    | D              | 06/01/2015      |             | 140.00                 | 140.00               | 140.00           | Modify: Overwrite Hours |            |   |        |
| Abeescr      | Jeannine    | D              | 07/01/2015      |             | 132.00                 | 132.00               | 132.00           | Modify: Overwrite Hours |            |   |        |
| Abeitascr    | Zenia       | G              | 11/01/2014      |             | 277.00                 | 277.00               | 277.00           | Modify: Overwrite Hours |            |   |        |
| Abeitascr    | Zenia       | G              | 12/01/2014      |             | 278.00                 | 278.00               | 278.00           | Modify: Overwrite Hours |            |   |        |
| Abeitascr    | Zenia       | G              | 01/01/2015      |             | 283.00                 | 283.00               | 283.00           | Modify: Overwrite Hours |            | _ |        |
| Abeitascr    | Zenia       | G              | 02/01/2015      |             | 297.00                 | 297.00               | 297.00           | Modify: Overwrite Hours |            |   |        |
| Abeitascr    | Zenia       | G              | 03/01/2015      |             | 255.00                 | 255.00               | 255.00           | Modify: Overwrite Hours |            |   |        |
| Abeitascr    | Zenia       | G              | 04/01/2015      |             | 275.00                 | 275.00               | 275.00           | Modify: Overwrite Hours |            | - |        |
| Abeitascr    | Zenia       | G              | 05/01/2015      |             | 264.00                 | 264.00               | 264.00           | Modify: Overwrite Hours |            |   |        |
| Abeitascr    | Zenia       | G              | 06/01/2015      |             | 269.00                 | 269.00               | 269.00           | Modify: Overwrite Hours |            |   |        |
| Abeitascr    | Zenia       | G              | 07/01/2015      |             | 260.00                 | 260.00               | 260.00           | Modify: Overwrite Hours |            |   |        |
| Abelescr     | Reena       | Н              | 11/01/2014      |             | 160.00                 | 160.00               | 160.00           | Modify: Overwrite Hours |            |   |        |
| Abelescr     | Reena       | Н              | 12/01/2014      |             | 162.00                 | 162.00               | 162.00           | Modify: Overwrite Hours |            |   |        |
| Abelescr     | Reena       | Н              | 01/01/2015      |             | 157.00                 | 157.00               | 157.00           | Modify: Overwrite Hours |            |   |        |
| Abelescr     | Reena       | Н              | 02/01/2015      |             | 150.00                 | 150.00               | 150.00           | Modify: Overwrite Hours |            |   |        |
| Abelescr     | Reena       | Н              | 03/01/2015      |             | 125.00                 | 125.00               | 125.00           | Modify: Overwrite Hours |            |   |        |
| Abelescr     | Reena       | Н              | 04/01/2015      |             | 140.00                 | 140.00               | 140.00           | Modify: Overwrite Hours |            |   |        |
| Abelescr     | Reena       | Н              | 05/01/2015      |             | 135.00                 | 135.00               | 135.00           | Modify: Overwrite Hours |            |   |        |
| 4            | Territory   | Trans. 1       |                 | 4           | 1                      |                      |                  |                         |            |   |        |

When you're ready to import just click Back.

Click, Run the Update, to post the hours to history.

These hours can now be reported on thru Data Mining or using the ACA Tracker.

You'll also be able to see these in Employee Profile>ACA Information>ACA Hours tab in a future addendum.

| A Hrs Import f    | rom Spreadsheet to Hist (79)                            | 💼 î 📅 ? |
|-------------------|---------------------------------------------------------|---------|
| Template          | Description: Hours Import                               | Back    |
| Processing Messag | es                                                      |         |
| Preview p         | process has completed and has found records to process. |         |
| Sele              | ct the Preview Data to Process button to continue.      |         |
|                   |                                                         |         |
|                   |                                                         |         |
| Process Options   |                                                         |         |
| Process Options   | Preview Data to Process                                 |         |